## 端末の基本操作に関するスモールステップ

|                     | 学          | 習内容・操作内容等          | ステップ1(小学校低学年)                                                                          | ステップ2(小学校中学年)                                                                                          | ステップ3(小学校高学年)                                                                                                    | ステップ4(中学生)                                                                                             |
|---------------------|------------|--------------------|----------------------------------------------------------------------------------------|----------------------------------------------------------------------------------------------------|----------------------------------------------------------------------------------------------------|----------------------------------------------------------------------------------------------------|
|                     | 1          | 自分でログイン<br>(ログアウト) | 1人でログイン・ログアウトできる。<br>メモを見ながらアカウントやパスワードの入力<br>ができる。                                    | 1人でログイン・ログアウトできる。<br>自分のアカウントやパスワードを記憶し、それ<br>を入力ができる。                                                 | 1人でログイン・ログアウトできる。<br>パスワードやアカウントの重要性を理解し、職<br>員の指導のもと、パスワードの変更ができる。                                                       | 1人でログイン・ログアウトできる。<br>パスワードやアカウントの重要性を理解し、自<br>分でパスワードの変更ができる。                                          |
|                     | 2          | 端末をネットワークに接続する     | 家族の支援のもとでパスワードを入力し、家庭<br>のネットワークに接続することができる。                                           | 自分の力でパスワードを入力し、ネ・                                                                                      | ットワークに接続することができる。                                                                                                    | 学校外のネットワーク環境下でパスワードを入<br>力し、ネットワークに接続することができる。                                                         |
|                     | 3 写真・動画の撮影 |                    | 端末にあるカメラ機能を起動し、撮影することができる。                                                             |                                                                                                    | 使用の目的に合わせた写真,動画の撮影ができる。                                                                                                   |                                                                                                    |
| 端末機                 | 4          | ファイルやフォルダの作成       | 撮影した写真や作成したファイルに決                                                                      | められた名前を付けることができる。                                                                                      | 撮影した写真や作成したファイルを決められた<br>フォルダに保存することができる。                                                                                 | ファイルの内容が分かりやすい名前を自分でつ<br>けることができ、用途や教科ごとにフォルダを<br>作成し、整理することができる。                                      |
| 磁能の基本操作             | 5          | フォルダからファイルを開く      | Teams内、または投稿されたフォルダ、ファイ<br>ルを開き、閲覧や作業ができる。<br>自分で撮影した画像ファイルを教員の指示のも<br>とフォルダから選び閲覧できる。 | 指定されたフォルダを開き、必要なファイルを選択し、閲覧や作業ができる。                                                                    |                                                                                                    | 様々なフォルダの中から自分に必要なファイル<br>を選択し、閲覧や作業ができる。                                                               |
|                     | 6          | 文字入力               | タッチキーボード機能を利用し、フリック入力<br>ができる。<br>描画機能により、指やタッチペンで印をつけた<br>り絵を描いたりすることができる。            | 授業等:タッチキーボード機能を利用し、フ<br>リック入力ができる。<br>練習として:タイピング練習をおこない、指の<br>位置など基本事項を理解する。<br>描画機能により、直接的な文字入力ができる。 | タイピングにより、文書の打ち込みができる。                                                                                                    | 速さや正確さを意識したタイピングができる。<br>ショートカット機能の活用ができる。                                                             |
|                     | 7          | 動画視聴               | Teamsに投稿された動画の視聴ができる。                                                                  | 指定されたキーワードによって検索を行い、動<br>画の視聴ができる。                                                                     | 課題にあったキーワードを入力し、動画検索を<br>行い、視聴できる。                                                                                        | 自分で設定した課題や目的に合わせて検索を行<br>い、適切な動画を選び視聴できる。                                                              |
|                     | 8          | Web検索              | 指定されたキーワードによって検索を                                                                      | 行い、資料を閲覧することができる。                                                                                      | 自分で定めたキーワードによって検索を行い閲<br>覧することで、各教科の調べ学習に活用するな<br>ど、情報を得ることができる。                                                          | 各教科の調べ学習など、情報を得る手段の1つ<br>として活用し、検索、閲覧によって適切な情報<br>を得ることができる。<br>検索して得た情報について、信憑性を意識した<br>上で活用することができる。 |
| T<br>e<br>m<br>s    | 9          | Teams投稿の活用         | 絵文字を活用してリアクションすることができ<br>る。<br>フリック入力を活用して、短文(一言文)の返<br>信ができる。<br>撮影した画像を投稿することができる。   | フリック入力を活用して、簡単な文の投稿がで<br>きる。<br>Teamsファイルやタブの選択により、適切な<br>ファイルを選択し、活用することができる。                         | タイピングにより、簡単な文の投稿ができる。<br>Teamsファイルの中やタブに新規のファイルを<br>作成し、活用できる。<br>リンクの挿入や、ファイルの貼り付けを行い投<br>稿できる。                          | 「返信」と「新しい投稿」を使い分け、受け手<br>にとって見やすい投稿ができる。                                                               |
| を<br>中<br>、         | 10         | アンケート機能の活用         | 選択式のアンケートに回答し、返信できる。                                                                   | 記述式のアンケートに回答し、返信できる。                                                                                   | Teams内で簡単なアンケートや問題(クイズ)<br>の作成ができる。                                                                                       | アンケートや問題(クイズ)を作成し、その集<br>計結果を発表資料に活用できる。                                                               |
| 心としたクラウド活用の基本操作     | 11         | Teamsの会議機能の活用      | Teamsに投稿された会議に、教員や家族の支援<br>のもとで参加することができる。<br>教員や家族の支援のもとでマイクやカメラの<br>ON、OFFができる。      | Teamsに投稿された会議に、1人で参加するこ<br>とができる。<br>発言するときにマイクをONにしたり、必要に応<br>じて挙手やチャット機能またはリアクションボ<br>タンを活用することができる。 | 自分で会議を開催できる。<br>会議の中で資料の共有を教員や家族の支援のも<br>とで行うことができる。                                                                      | 会議の中で資料の共有を自分の力で行うことが<br>できる。<br>オンライン会議の中で協働作業ができる。                                                   |
|                     | 12         | Teams課題機能の活用       | 教員の支援のもとで課題を開き、取り組むこと<br>ができる。また資料や自分で撮影した画像の提<br>出ができる。                               | 自分で課題を開いて取り組み、簡単な資料の作<br>成、または添付資料へ書き込みを行い提出でき<br>る。                                                   | 提出する課題や返却された課題を確認すること<br>ができる。<br>新規のタブから動画を撮ったり、録音したりし<br>たものを提出できる。                                                     | OneDriveやTeams上の資料の添付やリンクの挿<br>入、または端末からのアップロードなど、様々<br>な場所にある資料を適切な方法で提出できる。                          |
|                     | 13         | OneDriveの活用        | デスクトップにショートカットされているOneDriveへ保存ができる。またそこにあるファイルを<br>開くことができる。                           |                                                                                                    | ブラウザ上OneDriveの「自分のファイル」へ保<br>存、またはファイルを開くことができる。ま<br>た、開くときにアプリとブラウザのどちらで開<br>くか選択できる。<br>OneDrive上にあるファイルをダウンロードでき<br>る。 | ブラウザ上でOneDriveに保存されたファイルを<br>コピーや移動、またはリンクのコピーをスムー<br>ズに行うことができる。                                      |
| 主 要 な ア プ リ ケ ー ション | 14         | 文書作成ソフトの活用         | 画像を添付し、見出しを付けることができる。<br>※デスクトップアプリを活用する場合には、描<br>画モードで手入力が可能                          | 文字を入力し作文できる。<br>文字の大きさや色を変えたり、改行したり、コ<br>ビーや貼り付けができる。                                                  | 添付した画像を編集(トリミングなど)し、作<br>文の中に取り入れることができる。                                                                                 | 自分でレイアウトし、新聞等の作成ができる。                                                                                  |
|                     | 15         | 表計算ソフトの活用          |                                                                                        | 指定されたセルに数字や文字の入力ができる。<br>罫線を入れ簡単な表を作成できる。<br>罫線の種類を選択できる。                                              | セルの結合や色の変更により、見やすい表を作<br>成できる。<br>合計や平均などの簡単な関数を使った表の作成<br>ができる。                                                          | 作成した表からグラフを作成したり、プレゼン<br>テーションや新聞等の資料に活用したりでき<br>る。                                                    |
| ン の 基 本 操 作         | 16         | プレゼンテーションソフトの活用    | 画像を添付し、見出しを付けることができる。<br>描画モードを活用し、添付した画像や配付され<br>た資料に印をつけることができる。                     | シートに図形やテキストボックスを挿入して文<br>字を入力したり、簡単なプレゼンテーション資<br>料を作ったりすることができる。                                      | アニメーション機能や発表者ノート等の機能を<br>活用して、相手に伝わりやすい資料を工夫して<br>作成することができる。                                                             | 表計算ソフトと連携させたり、リンクの挿入を<br>したりと、より分かりやすい資料の作成ができ<br>る。<br>音声入力を活用し、1つの動画を作成することが<br>できる。                 |